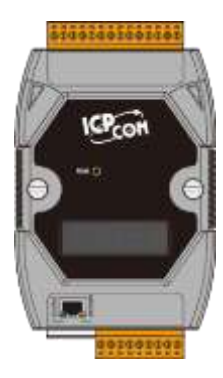

## PPDS-700-MTCP Series Quick Start

v1.5, Aug. 2018

### What's in the box?

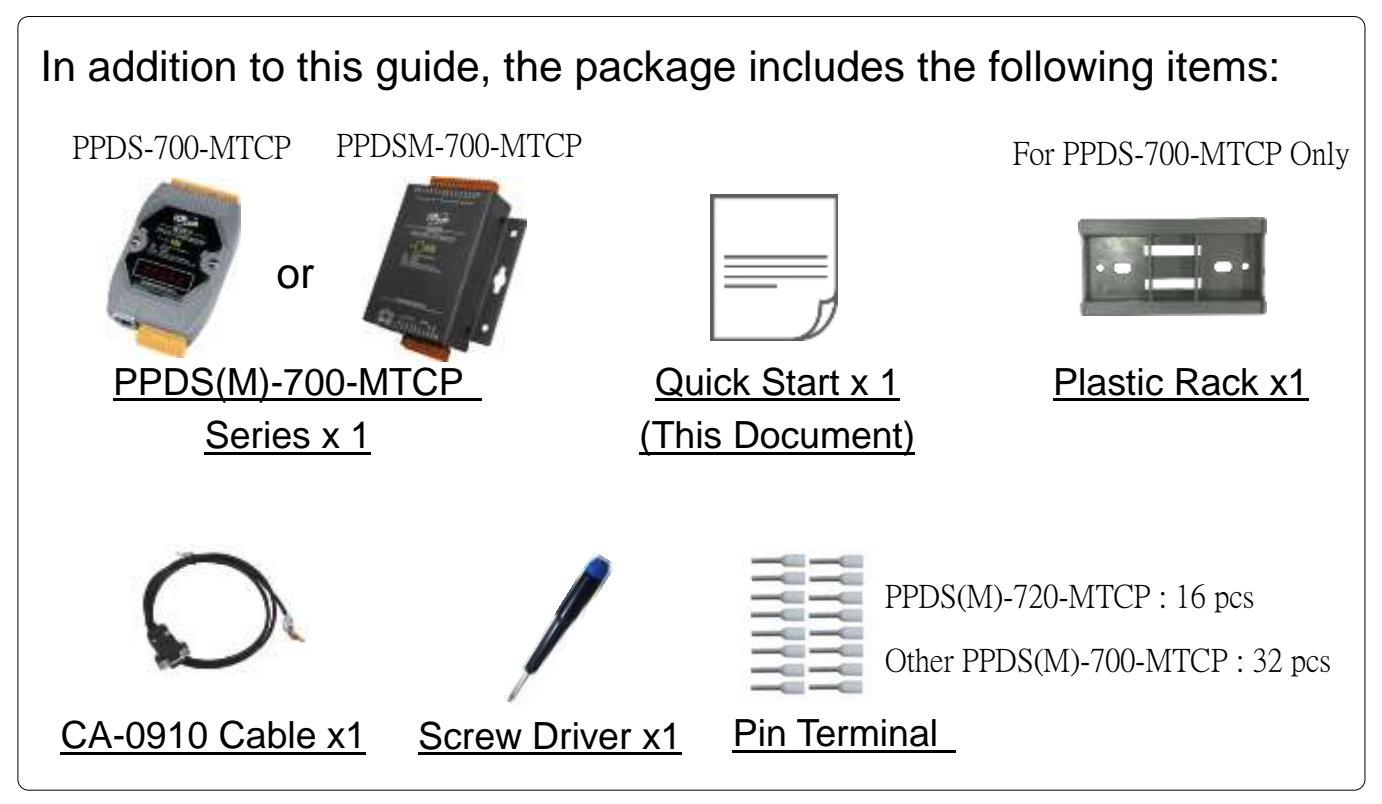

#### **Related Information**

- PDS Series Product Page: <u>http://www.icpdas.com/products/Industrial/pds/PDS-700\_Series.htm</u>
- Documentation: <u>http://ftp.icpdas.com/pub/cd/8000cd/napdos/pds/ds\_pds-700/document/</u>
- Firmware: http://ftp.icpdas.com/pub/cd/8000cd/napdos/pds/ds\_pds-700/firmware/
- MDR-20-24, NS-205,NS-205PSE Product Page (optional): http://www.icpdas.com/products/Accessories/power\_supply/power\_list.htm http://www.icpdas.com/products/Switch/industrial/industrial\_list.htm

# Connecting the Power and Host PC

1) Make sure your PC has workable network settings.

Disable or well configure your Windows firewall and Anti-Virus firewall first, else the "**Search Servers**" on **Chapter 3** may not work. (Please contact with your system Administrator)

- 2) Connect both the PPDS-700-MTCP and your PC to the same sub network or the same Ethernet switch.
- 3) Supply power (PoE or +12 ~ +48 VDC) to the PPDS-700-MTCP.

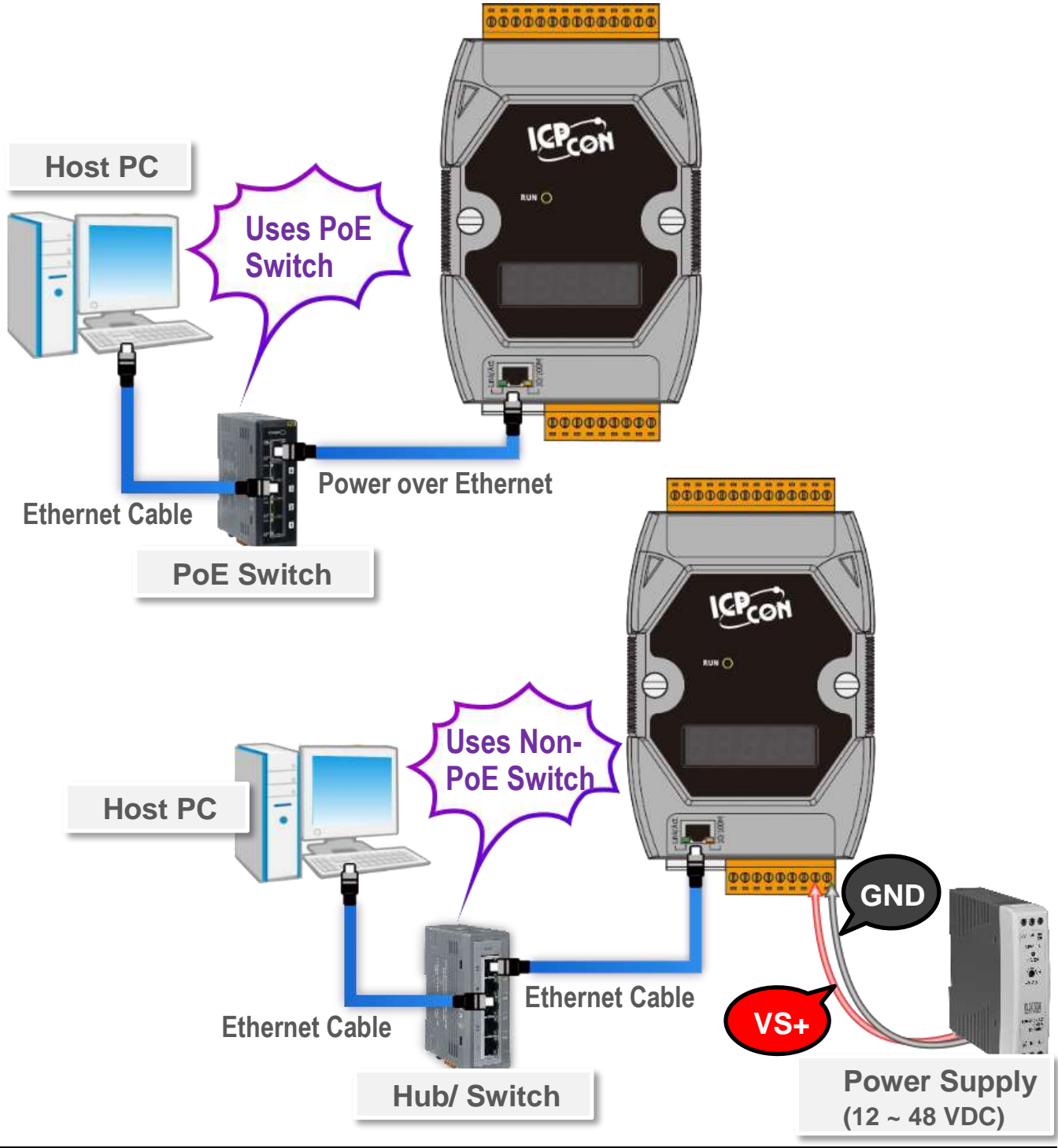

# **2** Connecting the Modbus Device

**1)** Connect the Modbus device (e.g., M-7055-D, Optional) to the COM2 (RS-485 bus) on the PPDS-700-MTCP.

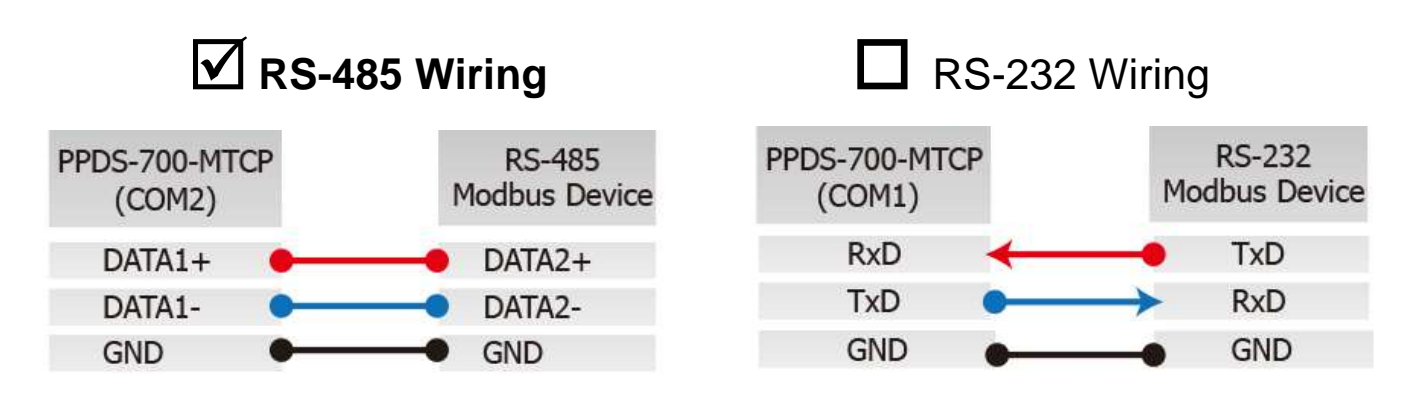

**2)** Supply power (+10 ~ +30 VDc) to the Modbus device (e.g., M-7055D, Device ID: 1).

A Note that wiring method and supply power depends on your Modbus device.

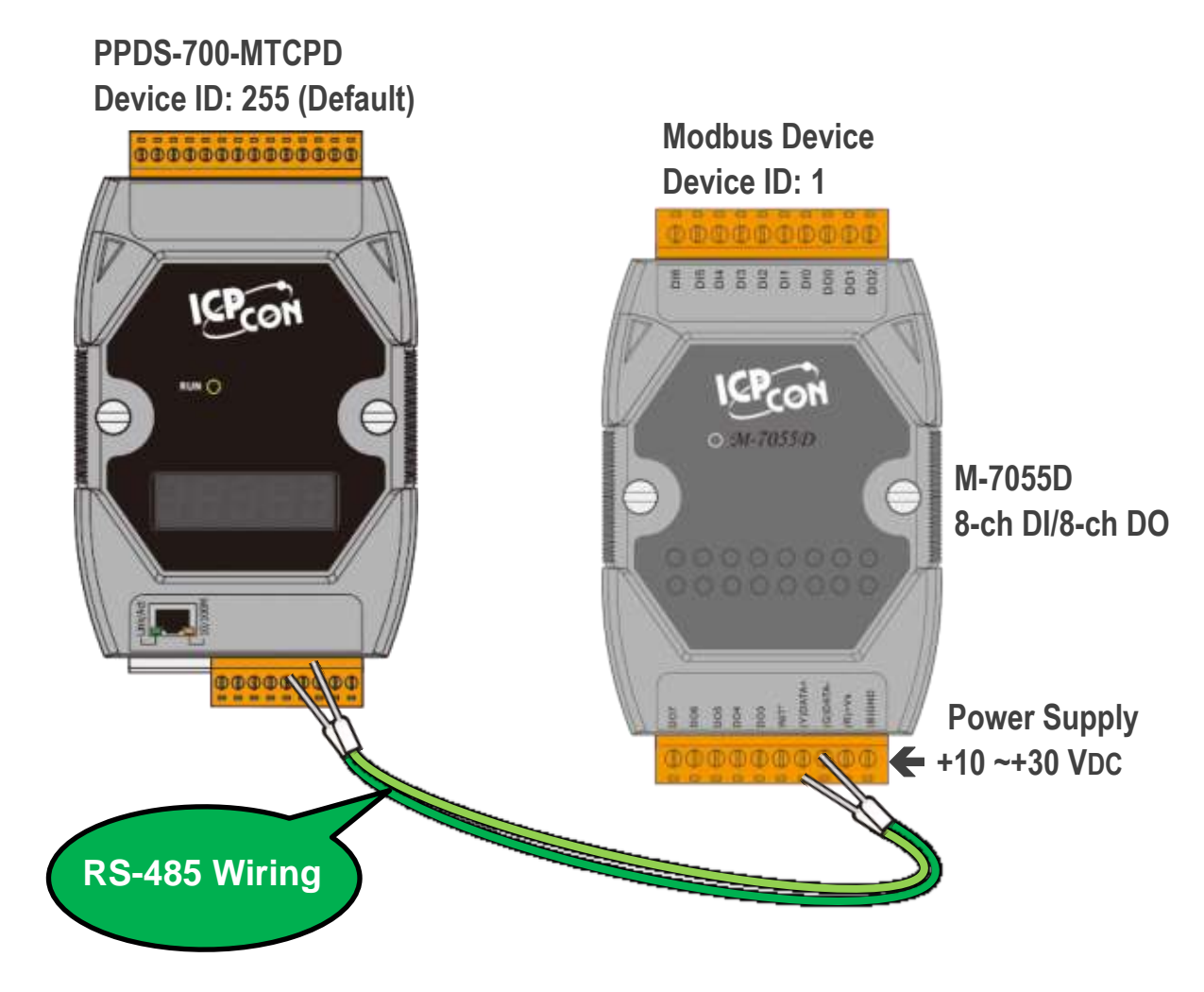

## **Configuring Network Settings**

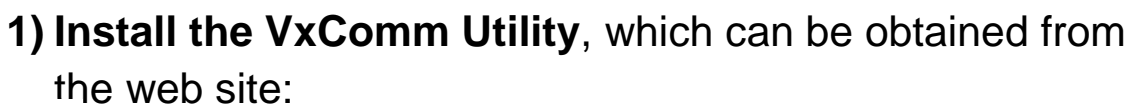

http://ftp.icpdas.com/pub/cd/8000cd/napdos/driver/vxcomm\_driver/windows/

- 2) Double click the VxComm Utility shortcut on the desktop.
- 3) Click the "Search Servers" to search your PPDS-700-MTCP.
- 4) Double click the name of PPDS-700-MTCP to open the "Configure Server (UDP)" dialog box.
- 5) Contact your Network Administrator to obtain a correct network configuration (such as IP/Mask/Gateway). Enter the network settings and click "OK". ANote: The PPDS-700-MTCP will use the new settings 2 seconds later.

|                                       | ✓ VxComm Utility [v2.13.1<br>File Server Port Tools              | 2, Mar.06, 2018]                |               | -                 | - 🗆       | ×     |
|---------------------------------------|------------------------------------------------------------------|---------------------------------|---------------|-------------------|-----------|-------|
| ~ •                                   |                                                                  | Configure Server                |               | Configure Por     | rt        |       |
| WwComm W                              | VxCommon<br>Where remote serial donces<br>become part of your PC | VxComm Servers                  | Port          | t Virtual COM     | Baud      | irate |
| Utility                               | Add Server(s)                                                    |                                 |               |                   |           |       |
|                                       | 2 Web                                                            | Nama Allac                      | < ID Addroso  | Sub-pat Maak C    | ataway    | >     |
|                                       | Search Servers                                                   | PPDS-755-MTCP N/A               | 192.168.255.1 | 1 255.255.0.0 19  | 2.168.0.1 | J     |
|                                       | Exit                                                             |                                 |               |                   |           | ~     |
| Configure Server (UDP)                |                                                                  | •                               |               |                   | ×         |       |
| Server Name : PPDS-75                 | 5-мтср 4                                                         |                                 |               |                   |           |       |
| DHCP: 0: OFF                          | ▼ Sub-n                                                          | et Mask : 255.255.255.0         | Alias:        | [70               | Chars)    |       |
| IP Address : 10.0.8.4                 | 6 Gatew                                                          | ray : 10.0.8.254                | MAC:          | 00:0d:e0:50:0d:48 |           |       |
| Warning!!<br>Contact your Network Adn | ninistrator to get correct                                       | configuration before any change | e.            | ок Са             | ncel      |       |

#### Factory Default Settings of PPDS-700-MTCP:

| IP Address  | 192.168.255.1 |
|-------------|---------------|
| Subnet Mask | 255.255.0.0   |
| Gateway     | 192.168.0.1   |

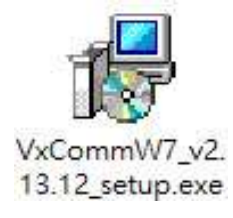

## Configuring Virtual COM Ports

- 1) Wait 2 seconds and click "Search Servers" button again to ensure the PPDS-700-MTCP is working well with new configuration.
- 2) Click the name of PPDS-700-MTCP to select it.
- 3) Click the "Add Server[S]" button.
- 4) Assign a COM Port number and click "OK" to save your settings.

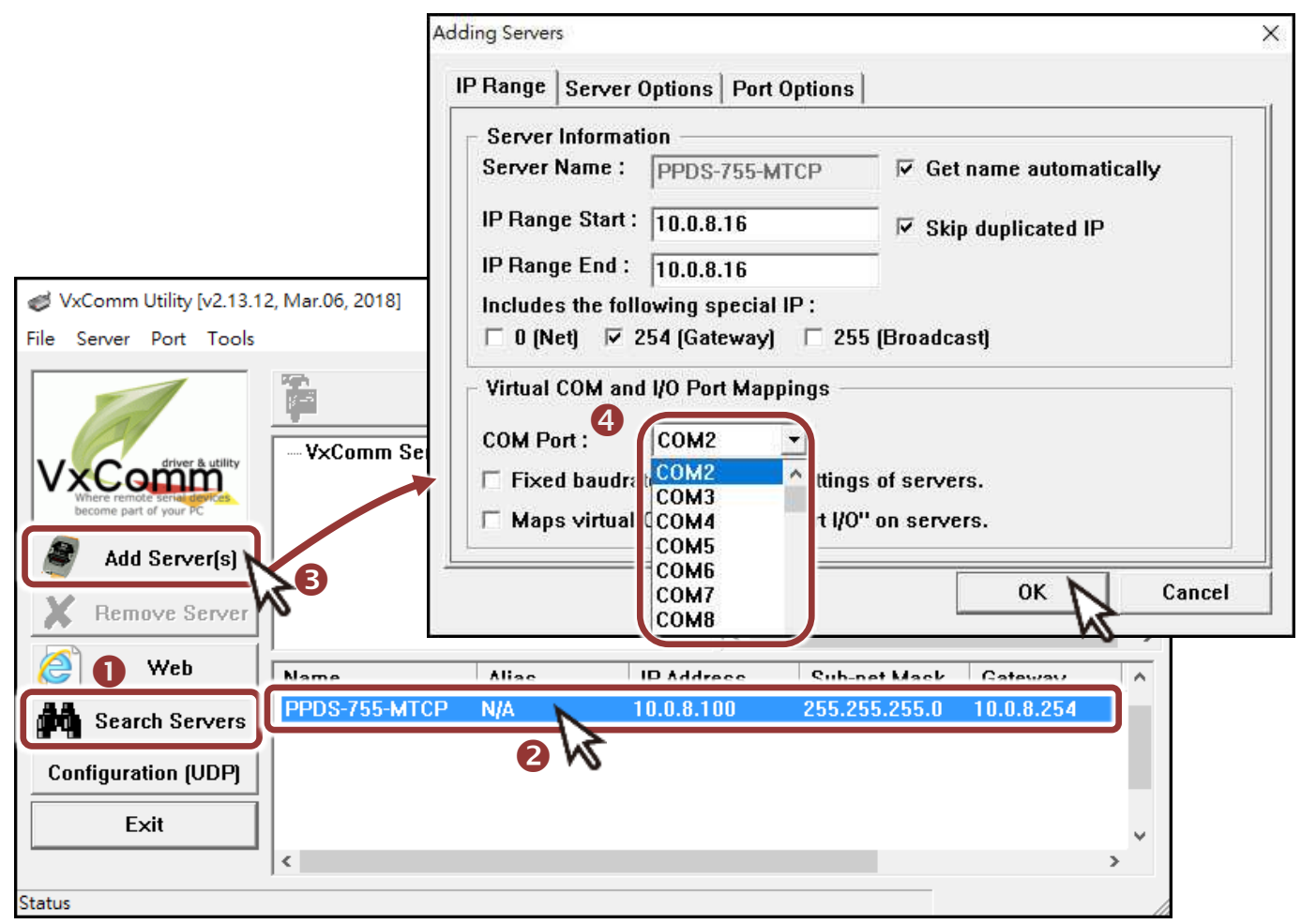

**5)** Click on PPDS-700-MTCP name and check the virtual COM Port mappings on the PC.

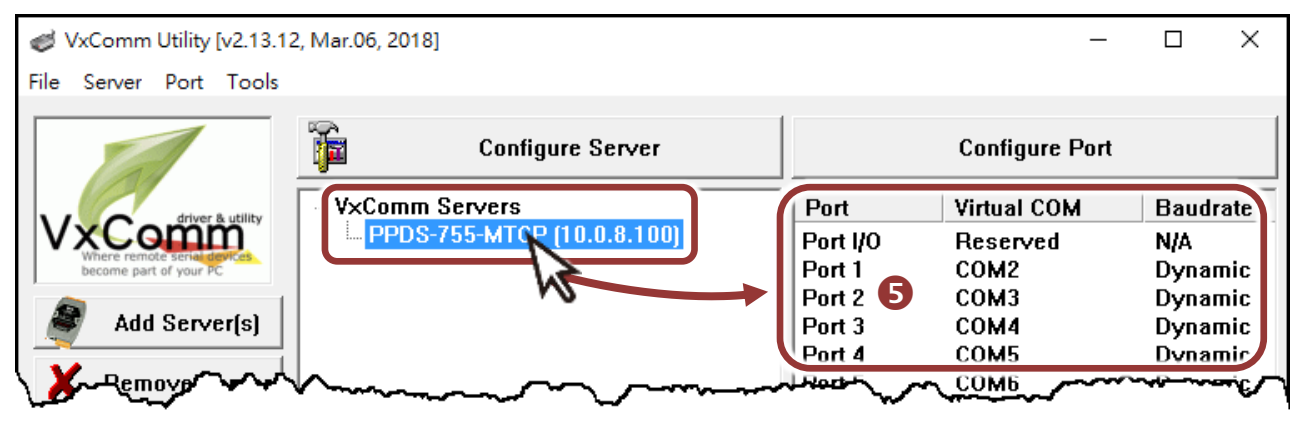

- 6) Click the "Restart Driver" item in the "Tools" menu to display the "VxComm Utility: Restarting Driver" dialog box.
- 7) Click the "Restart Driver" button.

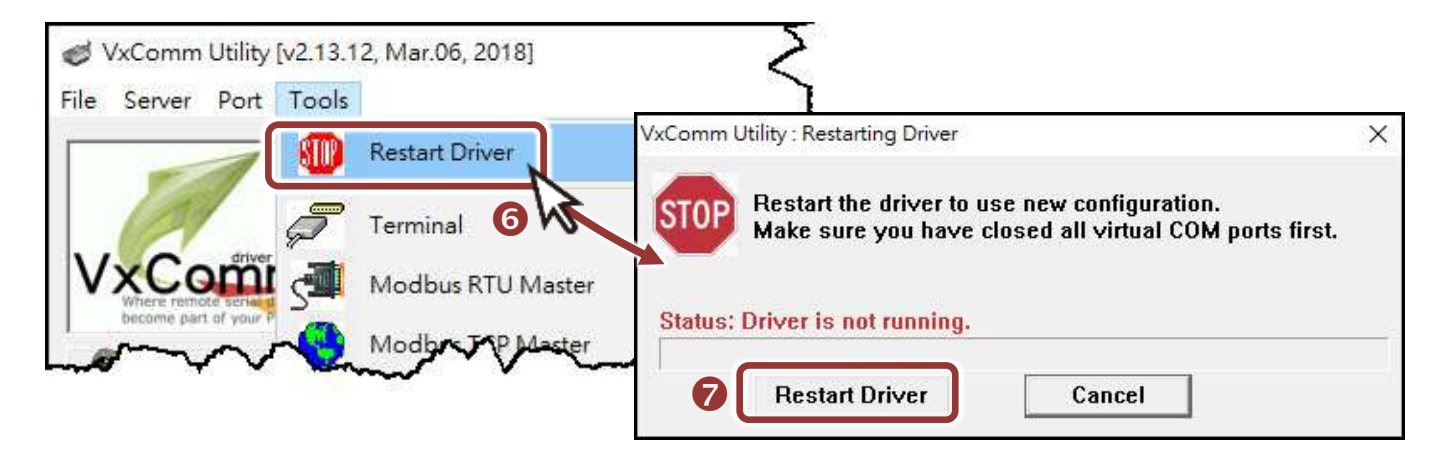

### 5 Testing Modbus Device through Virtual COM Port

1) In the VxComm Utility, click the "Modbus RTU Master" option from the "Tools" menu to open the Modbus RTU Master Utility.

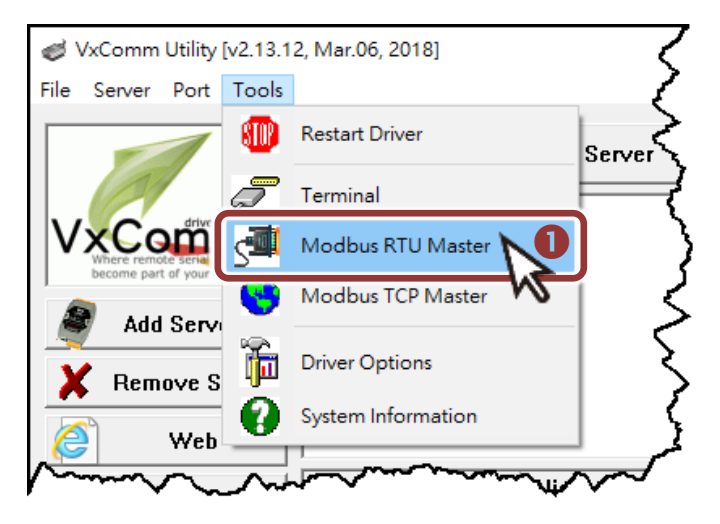

2) In the Modbus RTU Modbus Utility, select your virtual COM Port and Baud Rate/Data Format (default: 9600/N, 8, 1) on PPDS-700-MTCP, and then click the "Open" button.

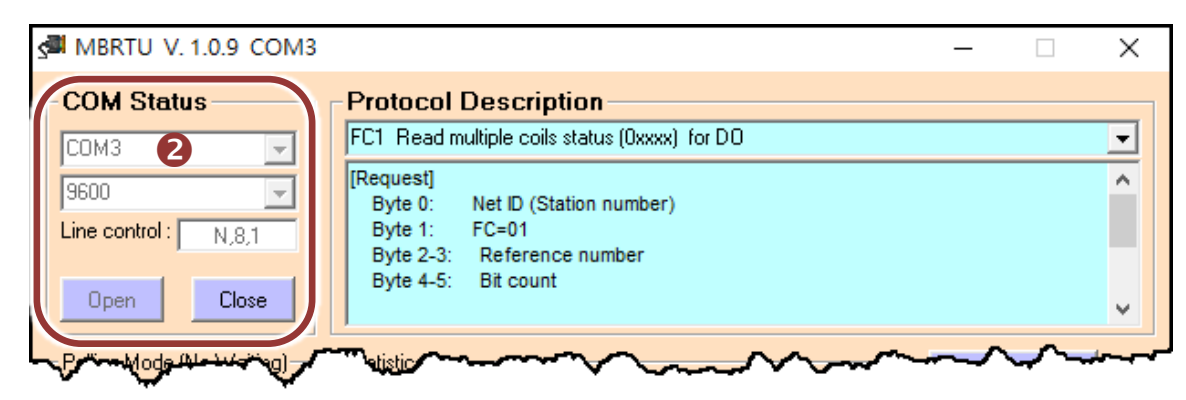

3) Refer to "Protocol Description" and type the Modbus command in the "Command" field then click the "Send Command" button.

If the response data is correct, it means the test is success.

| Command                 | And And And And And And And And And And |                 |              |
|-------------------------|-----------------------------------------|-----------------|--------------|
| 110001 3                |                                         |                 | Send Command |
| Commands 🔽 Inc          | clude CRC                               | Responses       | ht           |
| 01 01 00 00 00 01 FD CA | ^ 01 01 01 01 90 0C                     |                 |              |
|                         |                                         |                 |              |
| The Modbus co           | mmand settings depend                   | ds on your Modb | ous device.  |
| The Modbus co           | mmand settings depend                   | ds on your Modb | ous device.  |

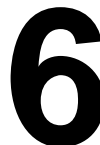

### Modbus/TCP to Modbus/RTU Gateway

- 1) Open web browser, type the URL address of the PPDS-700-MTCP and press "Enter" to connect to the PPDS-700-MTCP.
- 2) Click the "Modbus Gateway Setting" in the web page to configure the COM Ports.
- 3) Check the COM Port for Modbus setting.

|                                   | - 8.100/ ① · · · · · · · · · · · · · · · · · ·                                                                                          | _<br>☆{ |  |
|-----------------------------------|----------------------------------------------------------------------------------------------------|---------|--|
| <u>Firmware</u><br><u>Version</u> | COM 1: #ID=0:Disable                                                                                                    |         |  |
| <u>Network</u><br><u>Settings</u> | COM 2: #ID=4:Range=1(0x01)~4(0x04), timeout=300 ms, type=RTU, ID offset=0                                                               | IJξ     |  |
| COM Port<br>Settings              | COM 4: #ID=0:Disable<br>COM 5: #ID=0:Disable                                                                                            | ξ       |  |
| 2 Modbus<br>Gateway               | Configure COM PORT                                                                                                    |         |  |
| Max Settings                      | Gateway ID for PDS-755 Port (COM0 for ALL PORTS) Select COM Port                                                                        |         |  |
|                                   | Number of ID for serial Modbus device     4     0:Disable       ID offset for this port     Type Numbers of Modbus Device     0:Disable | Ş       |  |
|                                   | Timeout(default=300 ms)         Type(0:ASCII, 1:RTU)         Select Modbus Type         1                                               | Ì       |  |
|                                   | TCP/UDP port       ✓ Save to EEPROM       ← Checked       □ Reload from EEPROM       ✓ Apply the current settings                       | - 5     |  |
|                                   |                                                                                                    |         |  |

4) In the VxComm Utility, click the "Modbus TCP Master" option from the "Tools" menu to open the Modbus TCP Master Utility.

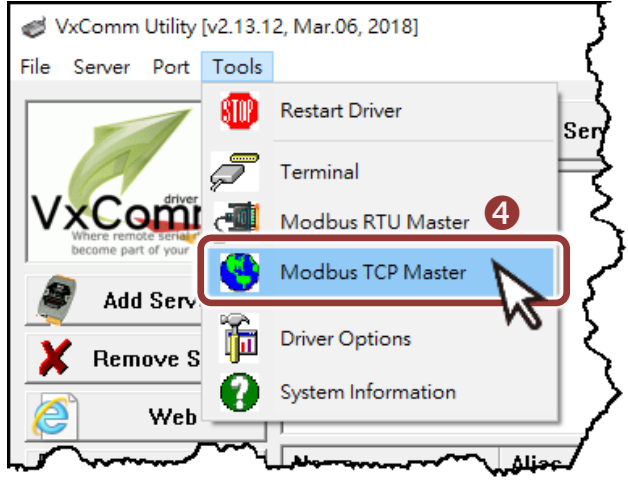

5) In the Modbus TCP Master Utility, type the IP address of PPDS-700-MTCP and click the "Connect" button.

| Es, MB | TCP Ver. 1.1.5     |                                                                                                    | × |
|--------|--------------------|----------------------------------------------------------------------------------------------------|---|
| Mod    | dbusTCP            | Protocol Description                                                                                                    |   |
| ю      | 10.0.8.100         | FC1 Read multiple coils status (0xxxx) for D0                                                                                                    | - |
| Port   | 502                | [Prefixed 6 bytes for Modbus/TCP protocol]<br>Byte 0: Transaction identifier - copied by server - usually 0<br>Byte 1: Transaction identifier - copied by server - usually 0 | î |
|        | Connect Disconnect | Byte 2: Protocol identifier=0<br>Byte 3: Protocol identifier=0                                                                                                    |   |
|        | 🔲 Data Log         | Byte 4: Field Length (upper byte)=0                                                                                                    | ~ |
|        | man have           | man and a company and a company                                                                                                    |   |

6) Refer to "Protocol Description" and type the Modbus command in the "Command" field then click the "Send Command" button. If the response data is correct, it means the test is success.

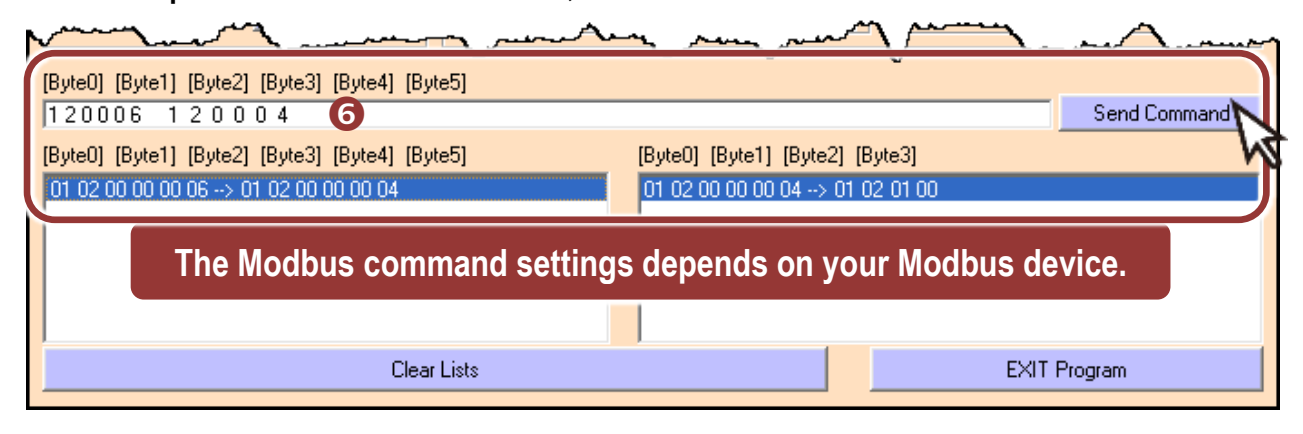

**NOTE:** The flash protection function is disabled for factory default settings. User can modify the program or update the firmware. If you want to enable flash protection function, refer to **Section 2.10 Flash Protection Function** of PDS-700 user manual.

The location of the download addresses are shown below:

http://ftp.icpdas.com/pub/cd/8000cd/napdos/pds/ds\_pds-700/document/